# BAB III

# PEMBAHASAN

#### 3.1. Analisis Kebutuhan Sistem

Analisis kebutuhan sistem digunakan untuk mempermudah analis sistem

dalam menentukan keseluruhan yang akan digunakan untuk pembuatan sistem.

Kebutuhan sistem terbagi menjadi dua yaitu kebutuhan fungsional dan kebutuhan

non-fungsional.

#### 3.1.1. Kebutuhan Fungsional

Fungsional adalah jenis kebutuhan yang berisi proses-proses apa saja

yang nantinya dilakukan oleh sistem. Kebutuhan fungsional juga berisi informasi-

informasi apa saja yang harus ada dan dihasilkan oleh sistem.

Berikut ini adalah kebutuhan fungsional dari permainan yang akan

dibuat:

- 1. Permainan dapat menampilkan *Splash screen*.
  - 2. Pada tampilan dashboard atau menu terdapat tombol fungsi (Game, Belajar,

exit).

a. Game, berfungsi untuk menampilkan layout jenis permainan yang akan

dimainkan.

- **b.** Belajar, berfungsi untuk menampilkan *layout* pembelajaran.
- c. *Exit*, berfungsi untuk keluar dari aplikasi.
- 3. Pemain dapat mendengar huruf yang tertera.
- 4. Pemain dapat menebak yang mana huruf yang benar.
  - 5. Permainan dapat menampilkan nilai atau *score* yang telah dikumpulkan.
  - 6. Permainan dapat menampilkan *restart* dan *exit* pada saat kesempatan *player*

habis.

## 3.1.2. Kebutuhan Non-Fungsional

Analisis kebutuhan non-fungsional merupakan analisis yang berisi

properti apa saja yang digunakan untuk mendukung dalam pembuatan sistem.

Dalam pembuatan permainan ini membutuhkan serangkaian peralatan untuk

mendukung kelancaran saat pembuatan dan pengujian permainan "Mengenal

Huruf Hijaiyah" diantaranya sebagai berikut:

1. Perangkat Lunak (*Software*)

Perangkat Lunak (software) yang diperlukan dalam pembuatan game mobile

"Mengenal Huruf Hijaiyah" untuk Android Phone ini adalah sebagai berikut:

- a. Microsoft Windows 7 (32-bit)
- b. Construct 2
- c. Android Software Development Kit (Android SDK).
- d. Intel XDK
- e. Program-program lainnya yang mendukung penyelesaian aplikasi

permainan ini.

- 2. Perangkat Keras (Hardware)
  - a. Komputer

Spesifikasi perangkat keras yang digunakan untuk membuat permainan

"Mengenal Huruf Hijaiyah" adalah sebagai berikut:

- 1. Prosesor: Intel(R) Celeron(R) CPU 2955U @1.40GHz, 1.40GHz
- 2. *Memory* : 2 GB
- 3. *HDD* : 500 GB
- 4. VGA : Intel(R) HD Graphics
- b. Perangkat Android

Spesifikasi minimal perangkat Android yang dibutuhkan untuk

menjalankan permainan ini adalah sebagai berikut:

- 1. *Ponsel* : Ponsel berbasis *Android*
- 2. OS : OS 4.0 Android (Jelly Bean), Ice Cream Sandwich (Crosswalk), Kitkat, dan Lollipop.
- 3. Prosesor : 528 MHz, Qualcomm MSM 7225 chipset.
- 4. *Memory* : 512 MB ROM, 256 MB RAM.
- c. Perangkat Windows

Spesifikasi perangkat Windows yang digunakan untuk menjalankan

permainan ini adalah sebagai berikut:

- 1. Laptop : OS Windows.
- 2. OS: OS Windows 32/64 bit (XP, VISTA, 7, 8, dan Windows 10).

Aplikasi Browser : Google Chorome versi 9.0 dan Frifox versi 3.6.13.

## **3.2.** Perancangan Perangkat Lunak

# 3.2.1. Rancangan Storyboard

Berikut adalah tampilan storyboard aplikasi permainan "Mengenal Huruf

Hijaiyah".

| Story                                                                                                    |                            |                                              |
|----------------------------------------------------------------------------------------------------|----------------------------|----------------------------------------------|
| VISUAL                                                                                                    | SKETSA                     | AUDIO                                        |
| Tampilansplashscreenbeberapadetiksaatmembukapermainanuntukmasukkemenuutama.                                                                                                    | GAMBAR SPLASH SCREEN       |                                              |
| Dalam tampilan ini<br>terdapat dua tombol<br>navigasi yaitu<br>tombol "mengenal<br>huruf hijaiyah" dan                                                                                                    | Logo<br>BSI                | Harakat.ogg<br>Click.ogg<br>Mainnmenu<br>ogg |
| tombol "bonus doa".<br>Tombol "mengenal<br>tombol hijaiyah"<br>berfungsi untuk<br>memulai permainan<br>dan pembelajaran.<br>Dan tombol "bonus<br>doa" untuk menuju<br>ke <i>layout</i><br>pembelajaran<br>tentang doa-doa<br>pendek. | MENGENAL HURUF<br>HIJAIYAH |                                              |

# Tabel III.1.Storyboard Splash Screen dan Menu Utama

Sumber: Hasil Penelitian (2017)

| VISUAL                       | SKETSA   | AUDIO      |
|------------------------------|----------|------------|
| Dalam tampilan ini,          |          | Click.ogg  |
| terdapat tiga buah           |          | Menuhijai  |
| tombol. Yang pertama         | MENGENAL | yah.ogg    |
| tombol "mengenal             | HIJAIYAH | Upinipin.o |
| hijaiyah" yang               |          | gg         |
| berfungsi untuk menuju       |          |            |
| ke pembelajaran huruf        | MENGENAL |            |
| hijaiyah. Ke dua yaitu       | ΠΑΚΑΚΑΙ  |            |
| tombol "mengenal             |          |            |
| harakat yang berfungsi       | PERMAINA |            |
| untuk menuju ke              | N        |            |
| pembelajaran harakat         |          |            |
| (tanda baca) huruf           |          |            |
| hijaiyah. Ke tiga yaitu      |          |            |
| tombol "permainan"           |          |            |
| yang berfungsi untuk         |          |            |
| menuju ke <i>layout</i>      |          |            |
| permainan. Dan tombol        |          |            |
|                              |          |            |
| ke <i>iuyoui</i> menu utama. |          |            |
|                              |          |            |
|                              |          |            |
| Sumber: Hasil Penelitian (   | 2017)    |            |

Tabel III.2. *Storyboard* Menu Pilihan Pembelajaran

Tabel III.3. *Storyboard* Pembelajaran Huruf Hijaiyah

| VISUAL | SKETSA | AUDIO |
|--------|--------|-------|
|        |        |       |

| Pada <i>layout</i> ini akan ditampilkan                                                                                                    |                   |                   | Huruf<br>hijaiyah | Huruf<br>hijaiyah | Huruf<br>hijaiyah | Hijaiyah.ogg<br>Click.ogg            |
|----------------------------------------------------------------------------------------------------|-------------------|-------------------|-------------------|-------------------|-------------------|--------------------------------------|
| pembelajaran tentang<br>huruf-huruf hijaiyah.<br>Terdapat huruf-huruf<br>hijaiyah dan saat di<br>tekan hurufnya akan<br>mengeluarkan suara                                                                                                | Huruf<br>hijaiyah | Huruf<br>hijaiyah | Huruf<br>hijaiyah |                   |                   | Upinipin.ogg<br>Menuhijaiyah.o<br>gg |
| dari huruf tersebut.<br>Terdapat tombol<br>panah untuk menuju<br>ke <i>layout</i> selanjutnya.<br>Tombol rumah atau<br><i>home</i> berfungsi untuk<br>menampilkan<br>kembali <i>layout menu</i><br>pembelajaran huruf-<br>huruf hijaiyah. |                   |                   |                   |                   |                   |                                      |

Γ

# Tabel III.4. *Storyboard* Materi Pembelajaran Harakat

| VISUAL | SKETSA | AUDIO |
|--------|--------|-------|
|--------|--------|-------|

| · · · · · · · · · · · · · · · · · · · |         |            |
|---------------------------------------|---------|------------|
| Pada <i>layout</i> ini adalah         |         | Hijaiyah.o |
| harakat dari huruf-                   |         | gg         |
| huruf hijaiyah.                       |         | Click.ogg  |
| Terdapat harakat dan                  |         | Upinipin.o |
| saat ditekan akan                     | h h h   | gg         |
| mengeluarkan suara                    |         | Menuhijaiy |
| dari harakat tersebut.                | r r r   | ah.ogg     |
| Tombol ke samping                     | a a a   | /.         |
| berfungsi untuk                       | k k k   |            |
| menuju ke <i>layout</i>               | a a a t |            |
| harakat selanjutnya.                  |         |            |
| Dan terdapat juga                     |         |            |
| tombol <i>home</i> untuk              |         |            |
| kembali ke <i>layout</i>              |         |            |
| menu pilihan                          |         |            |
| pembelajaran.                         |         |            |
|                                       |         |            |
|                                       |         |            |

Tabel III.5. *Storyboard* Menu Pilihan Permainan

| VISUAL | SKETSA | AUDIO |
|--------|--------|-------|
|--------|--------|-------|

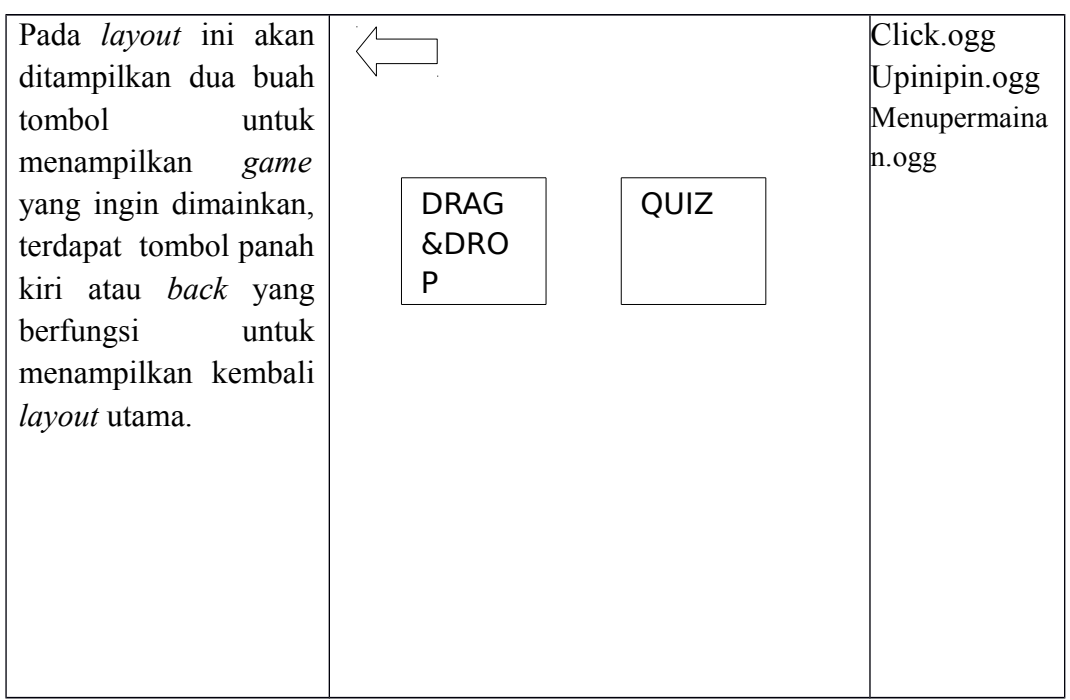

Tabel III.6.Storyboard Permainan Drag & Drop

|  | VISUAL SKETSA | AUDIO |
|--|---------------|-------|
|--|---------------|-------|

| Pada <i>layout</i> ini |          | $\backslash$  |               |    |    |        | Drag&Drop.ogg |
|------------------------|----------|---------------|---------------|----|----|--------|---------------|
| terdapat               |          | $\mathcal{N}$ | $\mathcal{N}$ |    |    |        | Click.ogg     |
| sebuah                 |          |               |               |    |    | $\leq$ |               |
| permainan              |          |               |               | )( | )( |        |               |
| yaitu <i>Drag</i> &    |          |               |               |    |    |        |               |
| Drop atau              |          |               |               |    |    |        |               |
| Membawa &              |          |               |               |    |    |        |               |
| Jatuhkan. Cara         |          |               |               |    |    |        |               |
| bermainnya             |          |               |               |    |    |        |               |
| mudah yaitu            |          |               |               |    |    |        |               |
| dengan                 |          |               |               |    |    |        |               |
| membawa                |          |               |               |    |    |        |               |
| objek yang             |          |               |               |    |    |        |               |
| berbentuk              |          |               |               |    |    |        |               |
| kotak ke objek         |          |               |               |    |    |        |               |
| yang                   |          |               |               |    |    |        |               |
| berbentuk              |          |               |               |    |    |        |               |
| bulat. Jika            |          |               |               |    |    |        |               |
| jawaban benar,         |          |               |               |    |    |        |               |
| objek itu akan         |          |               |               |    |    |        |               |
| melekat                |          |               |               |    |    |        |               |
| dengan objek           |          |               |               |    |    |        |               |
| yang                   |          |               |               |    |    |        |               |
| Jawabannya.            |          |               |               |    |    |        |               |
| Jika jawaban           |          |               |               |    |    |        |               |
| salah, kita            |          |               |               |    |    |        |               |
| harus                  |          |               |               |    |    |        |               |
| membawa                |          |               |               |    |    |        |               |
| objek itu              |          |               |               |    |    |        |               |
| sampai                 |          |               |               |    |    |        |               |
| Jawaban benar.         |          | (2017)        |               |    |    |        |               |
| Sumper: Hasil Pe       | enentian | (2017)        |               |    |    |        |               |

Tabel III.7. *Storyboard* Permainan Quiz

| VISUAL | SKETSA | AUDIO |
|--------|--------|-------|
|        |        |       |

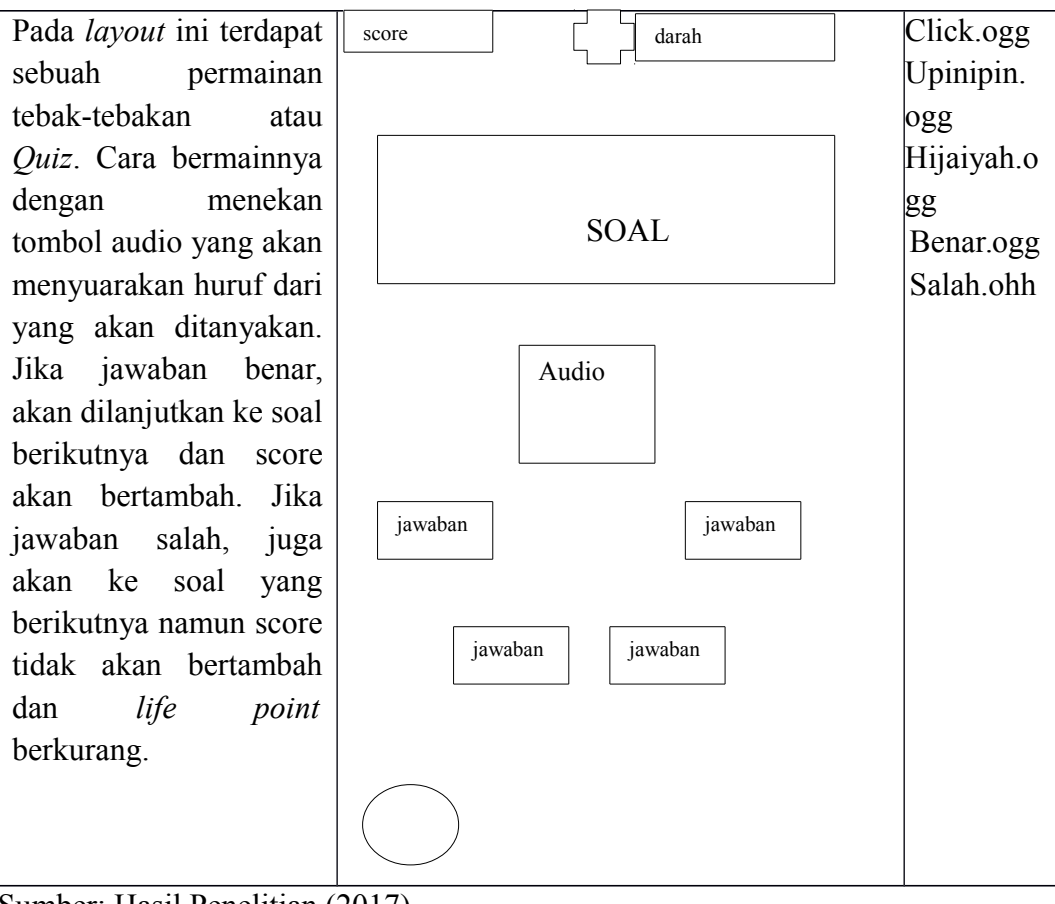

Sumber: Hasil Penelitian (2017)

Tabel III.8.Storyboard Menu Materi Pembelajaran Doa Pendek

| VISUAL | SKETSA | AUDIO |
|--------|--------|-------|
|--------|--------|-------|

| Pada <i>layout</i> ini akan<br>ditampilkan pilihan<br>tentang pembelajaran<br>doa-doa pendek sehari- | 1<br>DOA KETIKA MAU TIDUR<br>DOA KETIKA BANGUN |
|----------------------------------------------------------------------------------------------------|------------------------------------------------|
| hari. Masing-masing<br>terdapat tombol angka                                                         | 2 JR                                           |
| yang berfungsi untuk                                                                                 | DOA SEBELUM MAKAN                              |
| menampilkan <i>layout</i> doa pendek yang ingin                                                      | 3 DOA SESUDAH MAKAN                            |
| dibaca dan terdapat<br>tombol panah kiri atau                                                        | 4                                              |
| back yang berfungsi                                                                                  |                                                |
| untuk menampilkan<br>kembali <i>layout</i> pilihan                                                   |                                                |
| pembelajaran.                                                                                        |                                                |
|                                                                                                    |                                                |
|                                                                                                    |                                                |
|                                                                                                    |                                                |

# Tabel III.9. *Storyboard* Materi Pembelajaran Doa Pendek

| VISUAL | SKETSA | AUDIO |
|--------|--------|-------|
|        |        |       |

| Pada <i>lavout</i> ini |  |
|------------------------|--|
| tordanat kotak yang    |  |
| teruapat kotak yang    |  |
| akan menampilkan       |  |
| doa pendek yang        |  |
| ingin dibaca, dan juga |  |
| terdapat sebuah        |  |
| tombol panah kiri      |  |
| atau <i>back</i> yang  |  |
| berfungsi untuk        |  |
| menampilkan kembali    |  |
| layout pilihan         |  |
| pembelajaran doa       |  |
| pendek.                |  |
| 1                      |  |
|                        |  |
|                        |  |
|                        |  |
|                        |  |

# 3.2.2. Rancangan Antarmuka

Menjelaskan rancangan antarmuka (interface) yang terdapat pada aplikasi

permainan "Pertualangan Bujang".

1. Tampilan Splash Screen

Tampilan ini berisi gambar splash screen beberapa detik untuk masuk ke

#### menu utama.

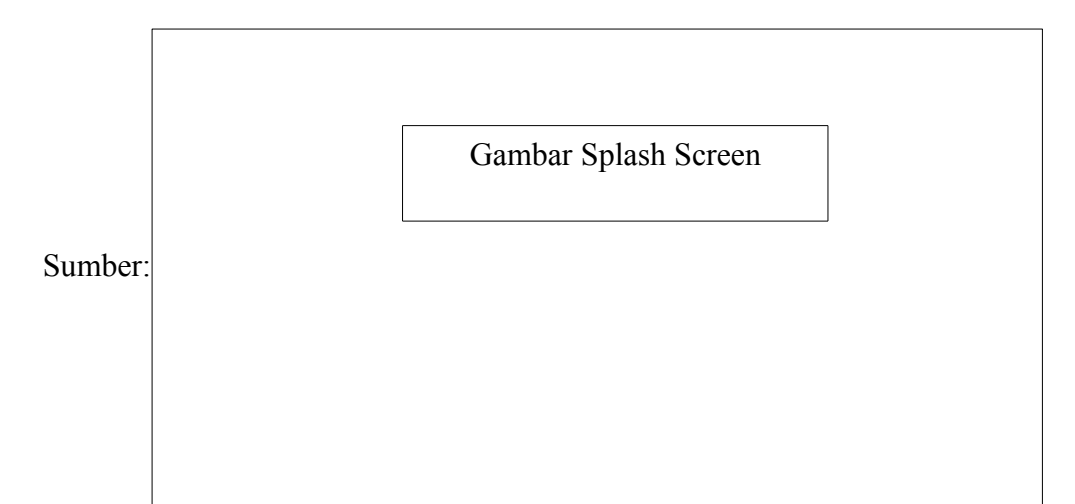

#### Gambar III.2. Rancangan Antarmuka Tampilan *Splash Screen*

2. Tampilan Menu Utama

Dalam tampilan ini, terdapat tiga buah tombol. Yang pertama tombol "mengenal hijaiyah" yang berfungsi untuk menuju ke pembelajaran huruf hijaiyah. Ke dua yaitu tombol "mengenal harakat yang berfungsi untuk menuju ke pembelajaran harakat (tanda baca) huruf hijaiyah. Ke tiga yaitu tombol "permainan" yang berfungsi untuk menuju ke *layout* permainan. Dan tombol "home" untuk kembali ke *layout* menu utama.

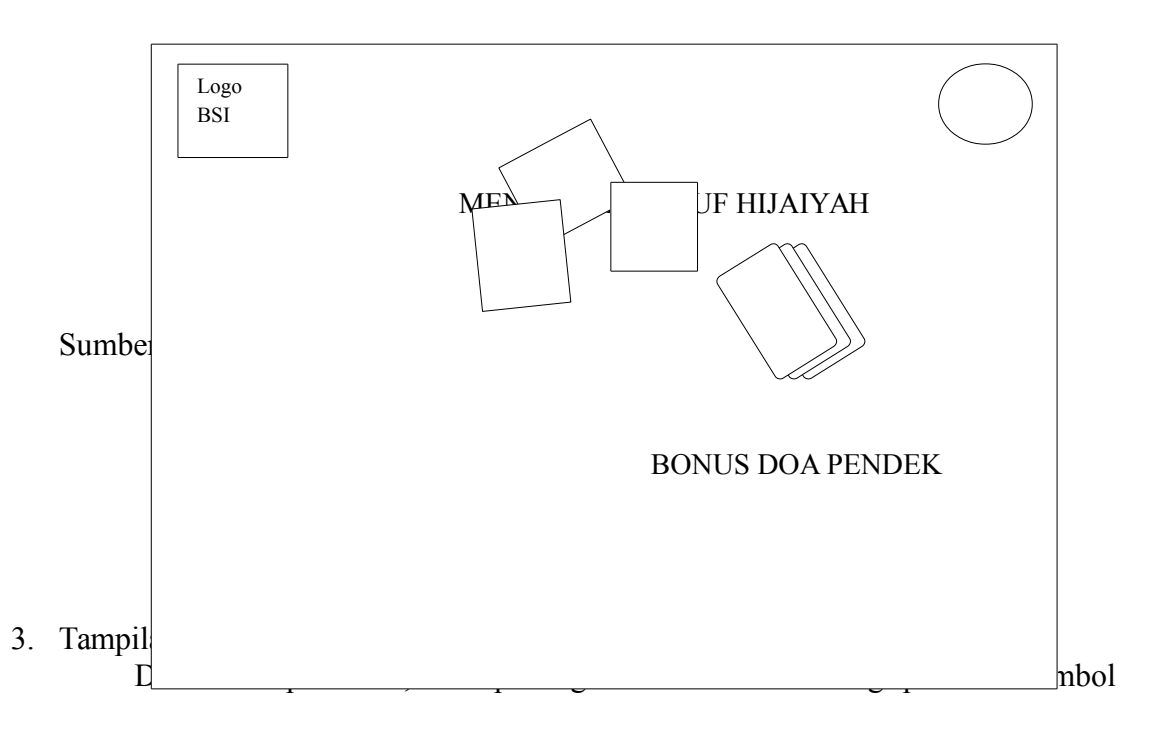

"mengenal hijaiyah" yang berfungsi untuk menuju ke pembelajaran huruf hijaiyah. Ke dua yaitu tombol "mengenal harakat yang berfungsi untuk menuju ke pembelajaran harakat (tanda baca) huruf hijaiyah. Ke tiga yaitu tombol "permainan" yang berfungsi untuk menuju ke *layout* permainan. Dan tombol "home" untuk kembali ke *layout* menu utama.

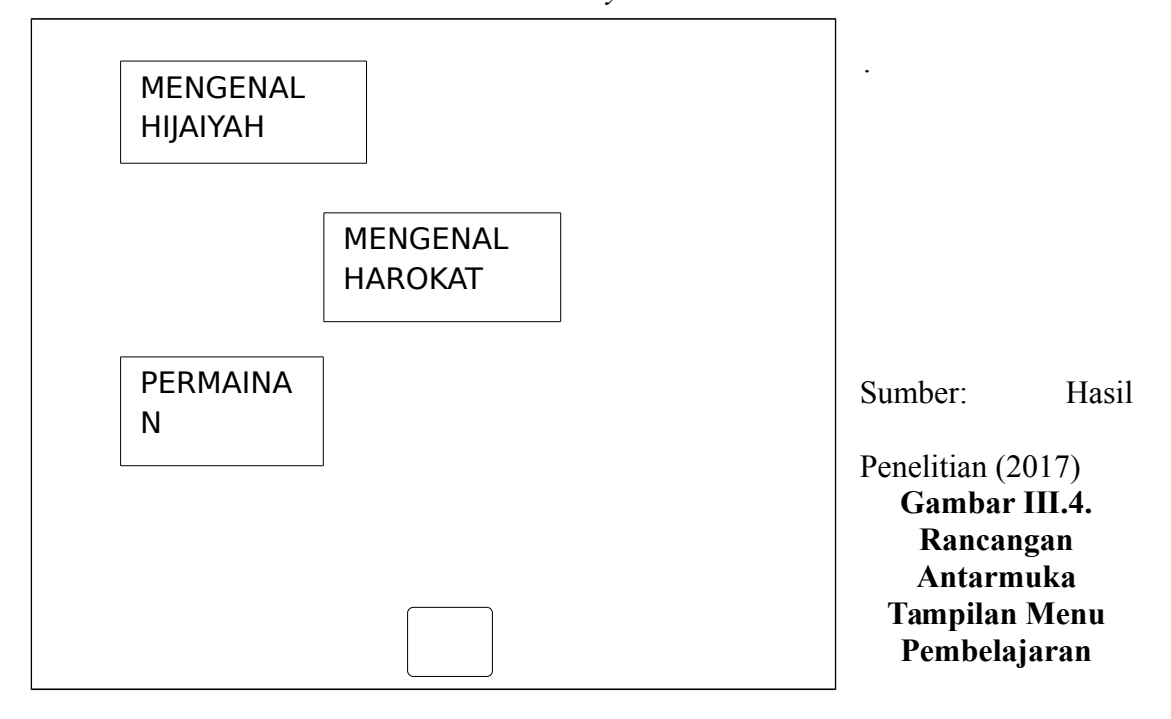

4. Tampilan Menu Pembelajaran Huruf Hijaiyah

Pada *layout* ini akan ditampilkan pembelajaran tentang huruf-huruf hijaiyah. Terdapat huruf-huruf hijaiyah dan saat di tekan hurufnya akan mengeluarkan suara dari huruf tersebut. Terdapat tombol panah untuk menuju ke *layout* selanjutnya. Tombol rumah atau *home* berfungsi untuk menampilkan kembali *layout menu* pembelajaran huruf-huruf hijaiyah.

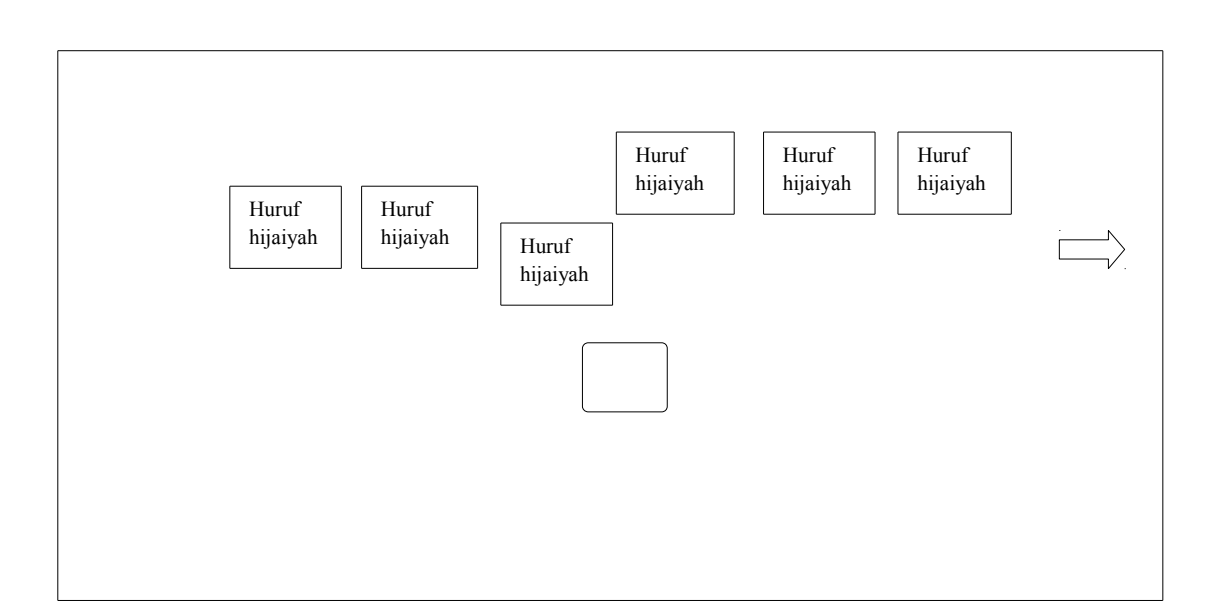

### Gambar III.5. Rancangan Antarmuka Menu Pembelajaran Huruf Hijaiyah

#### 5. Tampilan Materi Pembelajaran Harakat

Pada *layout* ini adalah harakat dari huruf-huruf hijaiyah. Terdapat harakat dan saat ditekan akan mengeluarkan suara dari harakat tersebut. Tombol ke samping berfungsi untuk menuju ke *layout* harakat selanjutnya. Dan terdapat juga tombol *home* untuk kembali ke *layout* menu pilihan pembelajaran.

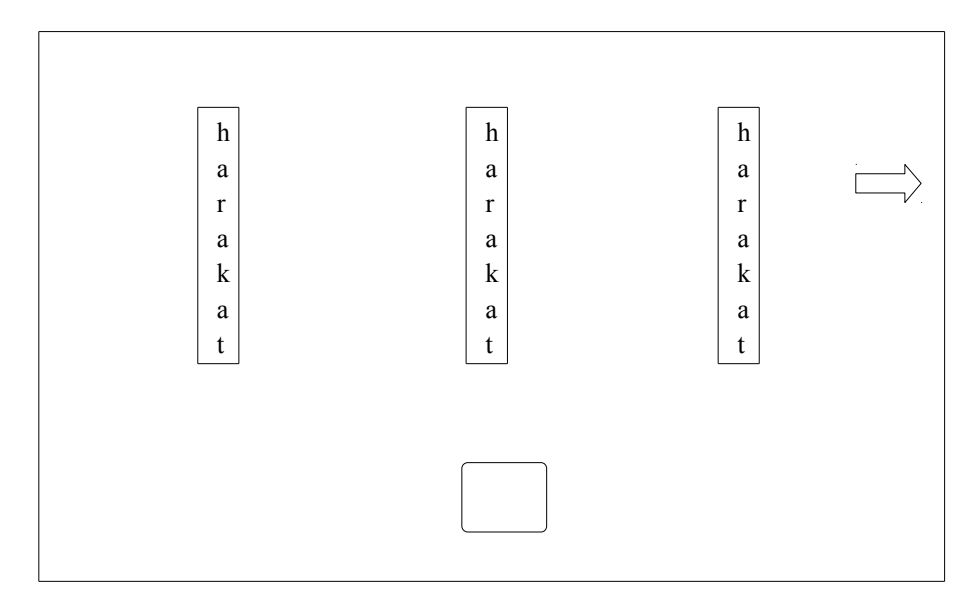

Sumber: Hasil Penelitian (2017)

Gambar III.6. Rancangan Antarmuka Materi Pembelajaran Harakat

6. Tampilan Menu Pilihan Permainan

Pada *layout* ini akan ditampilkan dua buah tombol untuk menampilkan *game* yang ingin dimainkan, terdapat tombol panah kiri atau *back* yang berfungsi untuk menampilkan kembali *layout* utama.

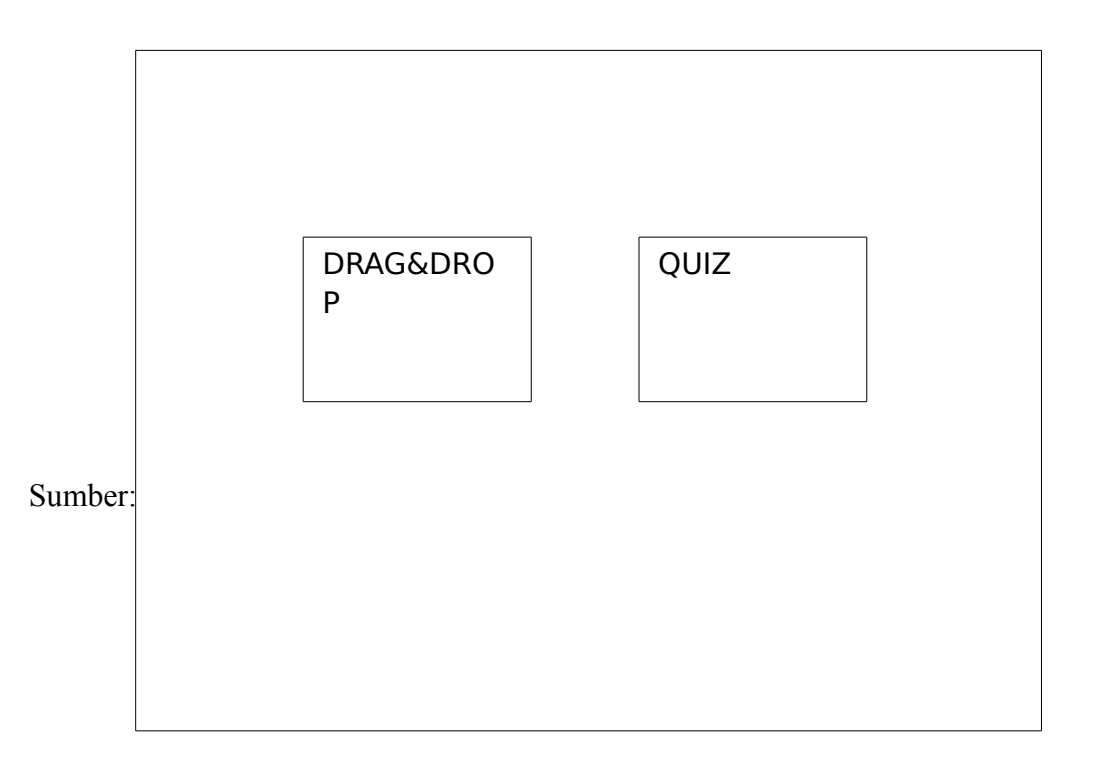

7. Tampilan Permainan Drag&Drop

Pada *layout* ini terdapat sebuah permainan yaitu *Drag & Drop* atau Membawa & Jatuhkan. Cara bermainnya mudah yaitu dengan membawa objek yang berbentuk kotak ke objek yang berbentuk bulat. Jika jawaban benar, objek itu akan melekat dengan objek yang jawabannya. Jika jawaban salah, harus membawa objek itu sampai jawaban benar.

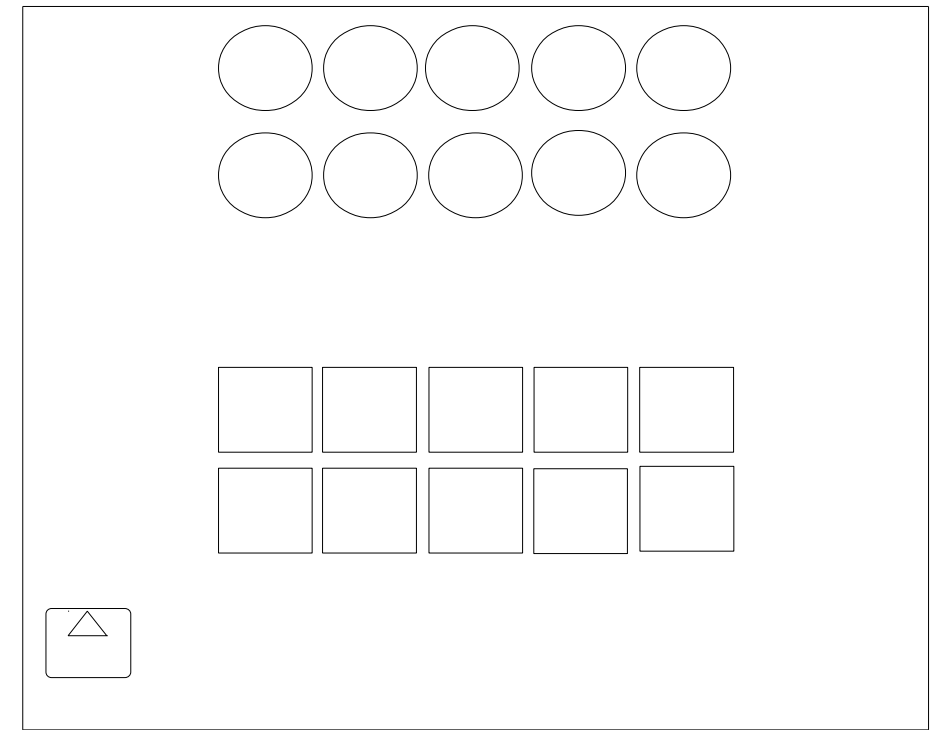

Sumber: Hasil Penelitian (2017)

Gambar III.8. Rancangan Antarmuka Permainan *Drag & Drop* 

32

8. Tampilan Permainan Quiz

Pada *layout* ini terdapat sebuah permainan tebak-tebakan atau *Quiz*. Cara bermainnya dengan menekan tombol audio yang akan menyuarakan huruf dari yang akan ditanyakan. Jika jawaban benar, akan dilanjutkan ke soal berikutnya dan score akan bertambah. Jika jawaban salah, juga akan ke soal yang berikutnya namun score tidak akan bertambah dan *life point* berkurang.

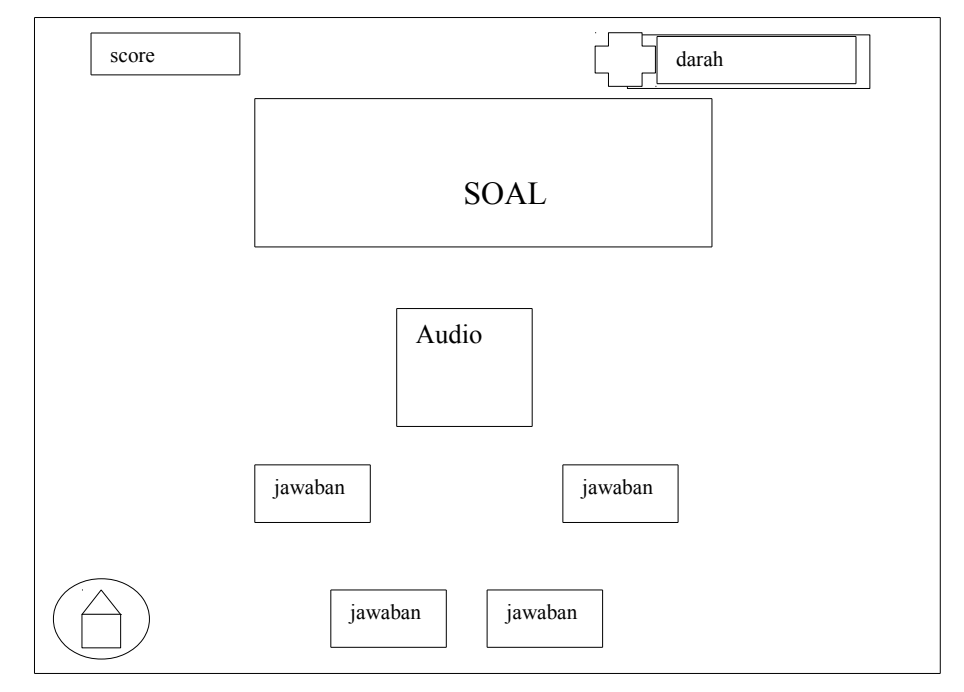

Sumber: Hasil Penelitian (2017)

#### Gambar III.9. Rancangan Antarmuka Permainan *Quiz*

9. Tampilan Menu Pilihan Doa Pendek

Pada *layout* ini akan ditampilkan pilihan tentang pembelajaran doa-doa pendek sehari-hari. Masing-masing terdapat tombol angka yang berfungsi untuk menampilkan *layout* doa pendek yang ingin dibaca dan terdapat tombol panah kiri atau *back* yang berfungsi untuk menampilkan kembali *layout* pilihan pembelajaran.

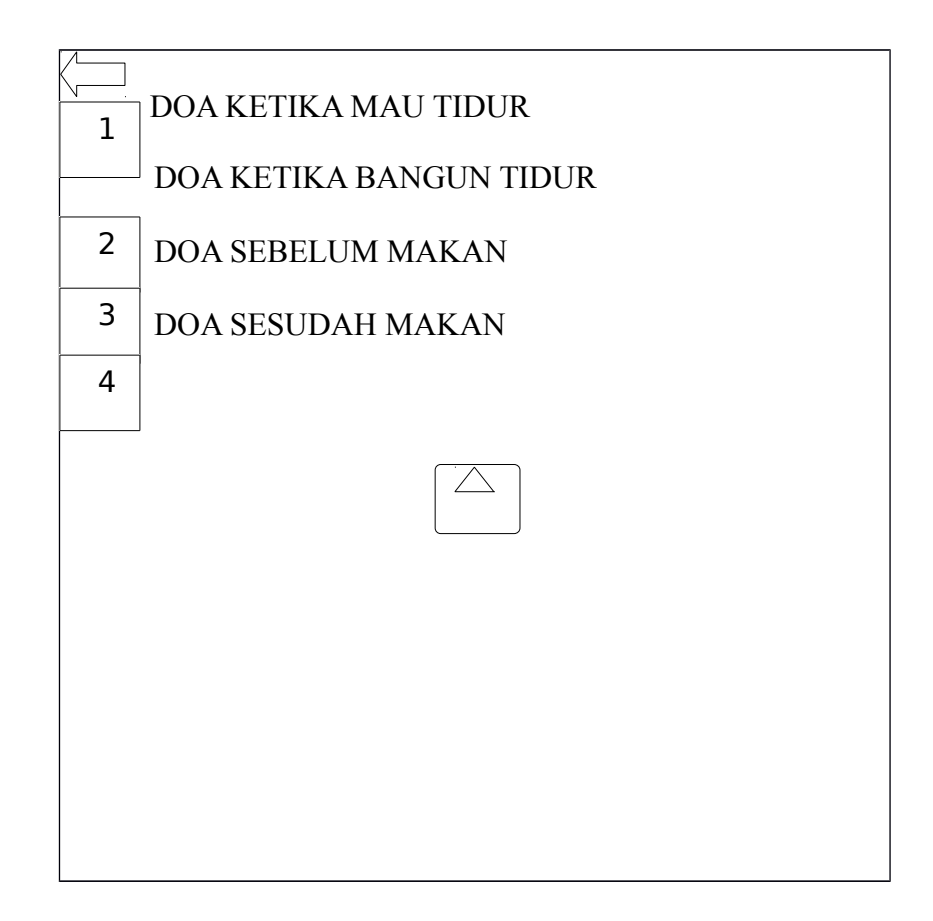

Sumber: Hasil Penelitian (2017)

#### Gambar III.10. Rancangan Antarmuka Tampilan Pilihan Doa Pendek

10. Tampilan Pembelajaran Doa Pendek

Pada *layout* ini terdapat kotak yang akan menampilkan doa pendek yang ingin dibaca, dan juga terdapat sebuah tombol panah kiri atau *back* yang berfungsi untuk menampilkan kembali *layout* pilihan pembelajaran doa pendek.Disamping tampilan doa terdapat tombol audio yang berfungsi untuk mengeluarkan suaranya.

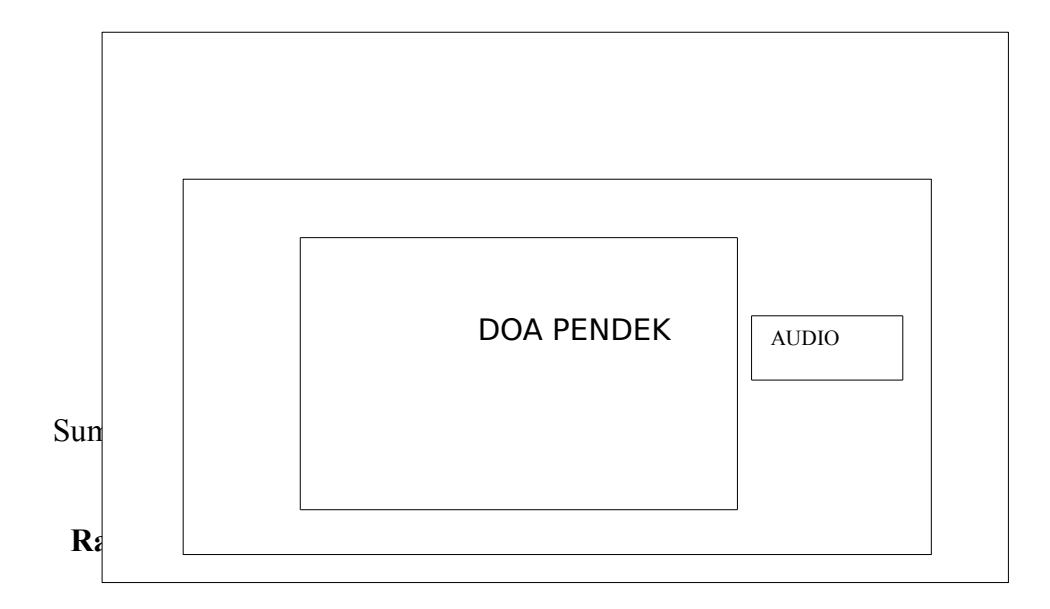

#### **3.3.** Implementasi dan Pengujian Unit

## 3.3.1. Implementasi

## 1. Tampilan Splash Screen

Tampilan ini berisi gambar splash screen beberapa detik untuk masuk ke

menu utama.

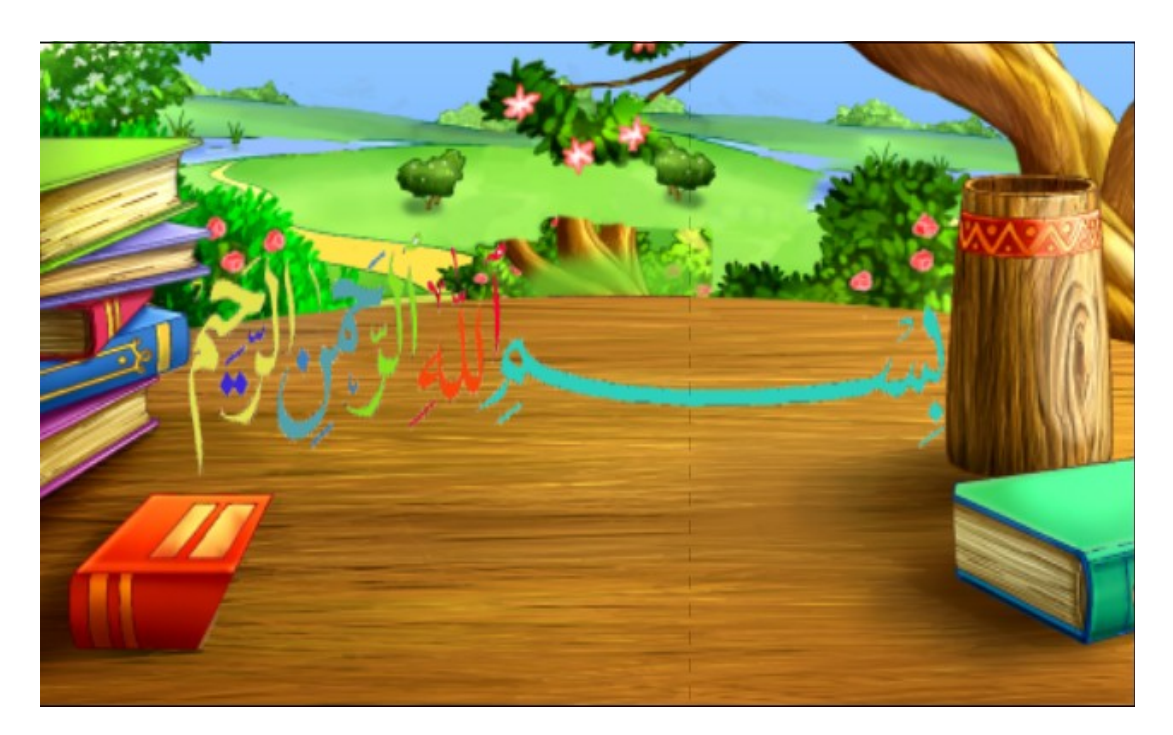

Gambar III.12. Tampilan *Splash Screen* 

2. Tampilan Menu Utama

*Layout* utama ini berisi judul permainan, tombol "BELAJAR" untuk memulai pilihan permainan, tombol "*play*" untuk masuk ke *layout game*, tombol "keluar" untuk keluar dari aplikasi

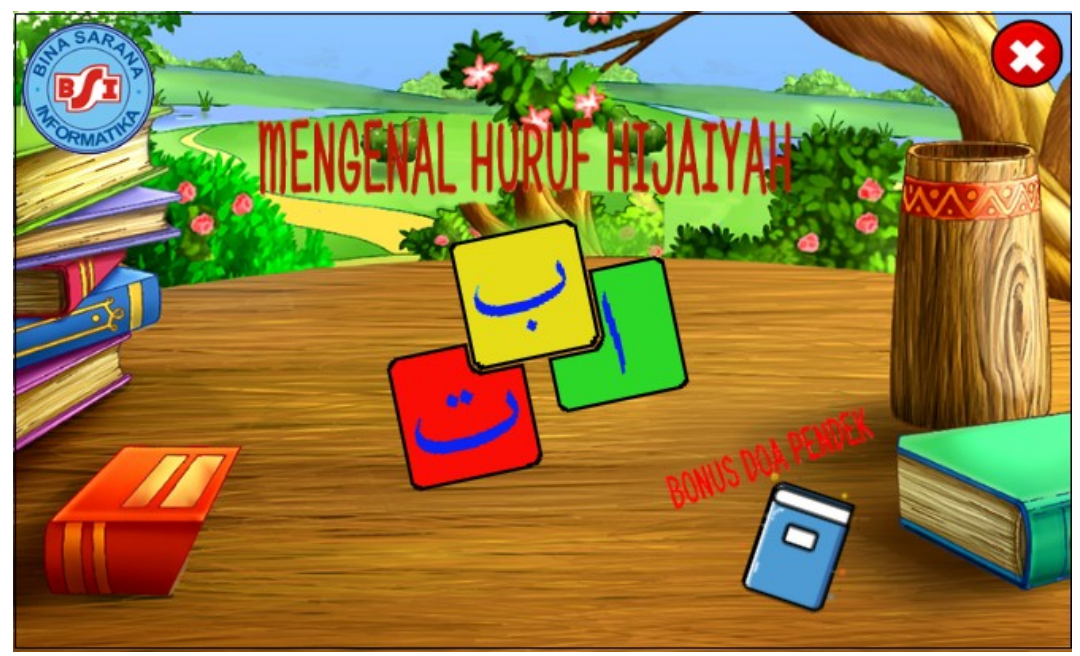

Sumber: Hasil Penelitian (2017)

Gambar III.13. Tampilan Menu Utama

3. Tampilan Menu Pilihan Materi Pembelajaran

Dalam tampilan ini, terdapat tiga buah tombol. Yang pertama tombol "mengenal hijaiyah" yang berfungsi untuk menuju ke pembelajaran huruf hijaiyah. Ke dua yaitu tombol "mengenal harakat yang berfungsi untuk menuju ke pembelajaran harakat (tanda baca) huruf hijaiyah. Ke tiga yaitu tombol "permainan" yang berfungsi untuk menuju ke *layout* permainan. Dan tombol "home" untuk kembali ke *layout* menu utama.

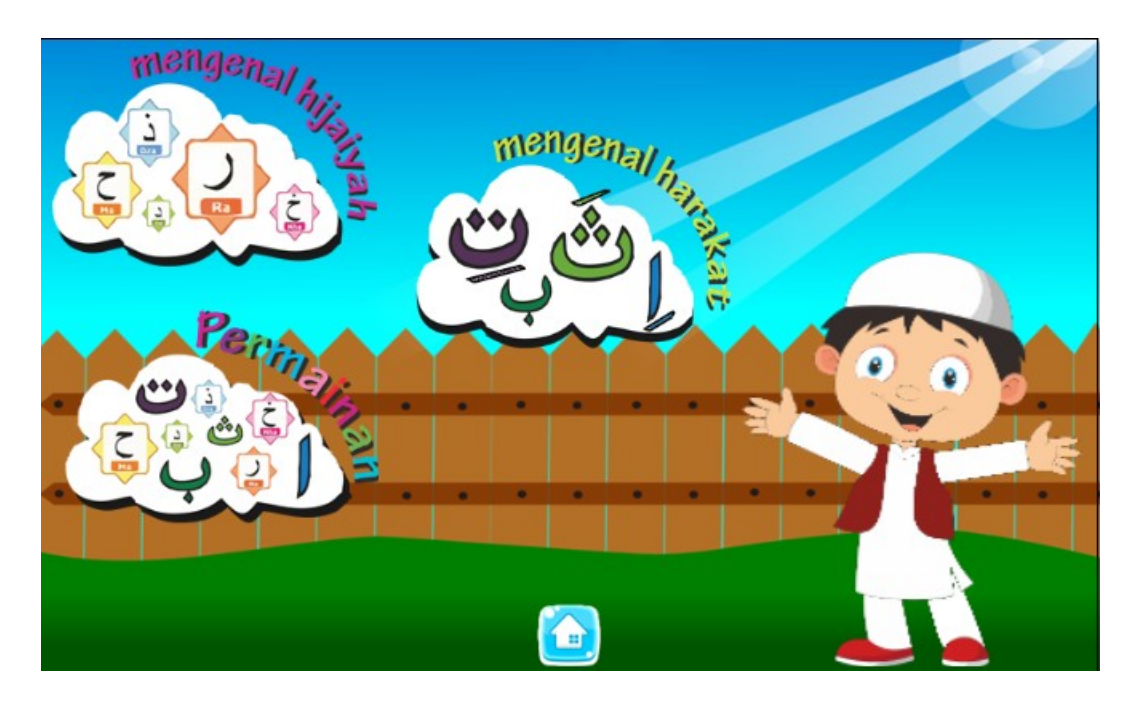

Sumber: Hasil Penelitian (2017)

Gambar III.14. Tampilan Menu Pilihan Materi Pembelajaran

4. Tampilan Pembelajaran Huruf Hijaiyah

Pada *layout* ini akan ditampilkan pembelajaran tentang huruf-huruf hijaiyah. Terdapat huruf-huruf hijaiyah dan saat di tekan hurufnya akan mengeluarkan suara dari huruf tersebut. Tombol rumah atau *home* berfungsi untuk menampilkan kembali *layout menu* pembelajaran huruf-huruf hijaiyah.

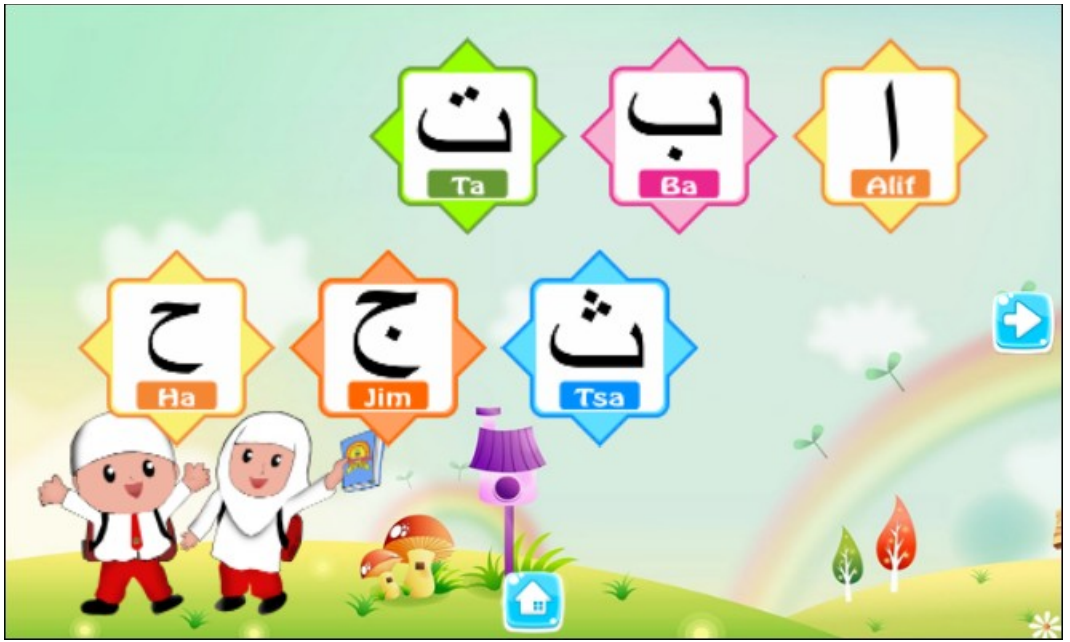

Sumber: Hasil Penelitian (2017)

Gambar III.15. Tampilan Menu Pembelajaran Huruf Hijaiyah

5. Tampilan Materi Pembelajaran Harakat

Pada *layout* ini adalah harakat dari huruf-huruf hijaiyah. Terdapat harakat dan saat ditekan akan mengeluarkan suara dari harakat tersebut. Tombol ke samping berfungsi untuk menuju ke *layout* harakat selanjutnya. Dan terdapat juga tombol *home* untuk kembali ke *layout* menu pilihan pembelajaran.

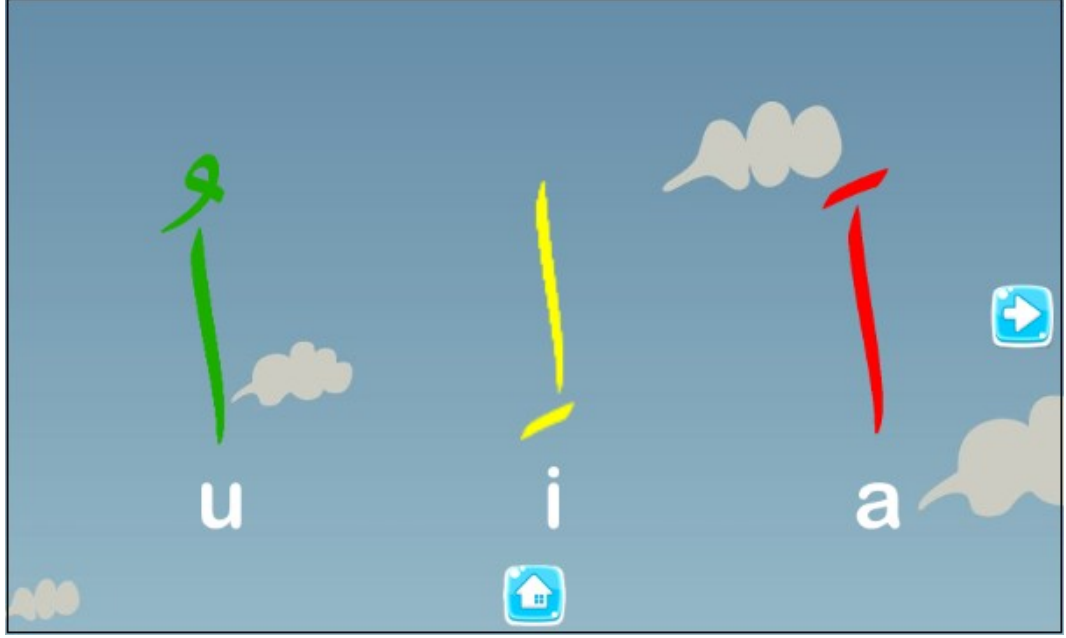

Sumber: Hasil Penelitian (2017)

Gambar III.16. Tampilan Materi Pembelajaran Harakat

6. Tampilan Menu Pilihan Permainan

Pada *layout* ini akan ditampilkan dua buah tombol untuk menampilkan *game* yang ingin dimainkan, terdapat tombol panah kiri atau *back* yang berfungsi untuk menampilkan kembali *layout* utama.

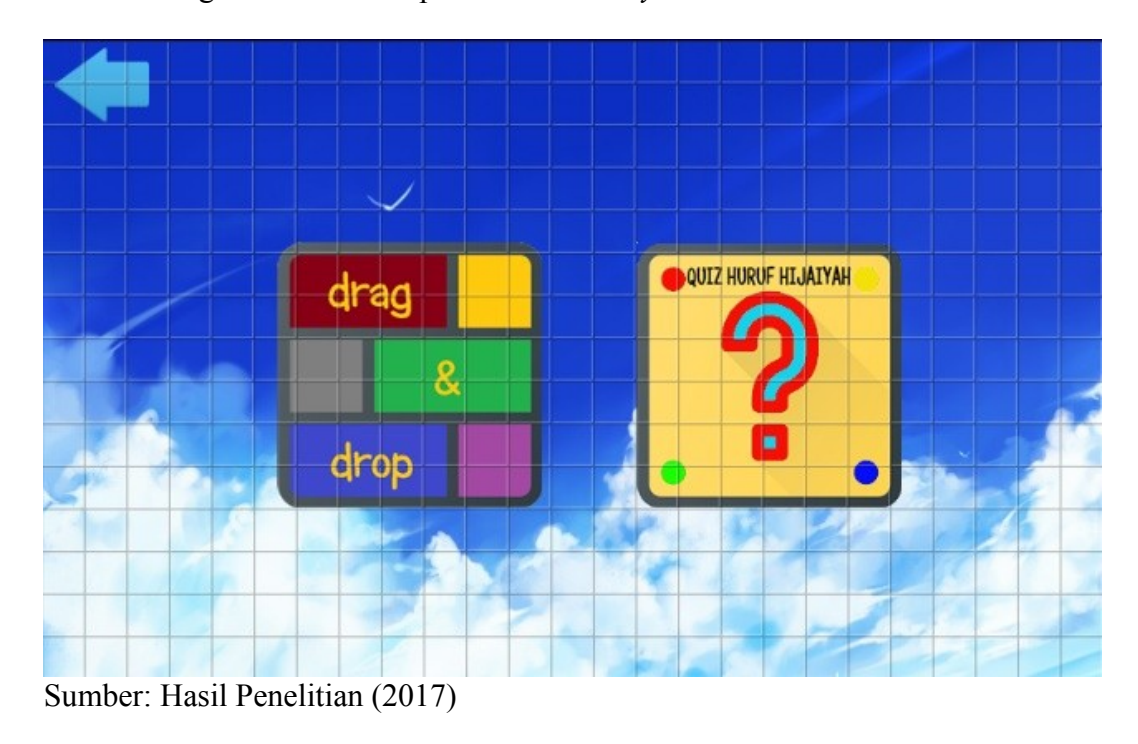

Gambar III.17.

Tampilan Menu Pilihan Permainan

7. Tampilan Permainan Drag&Drop

Pada *layout* ini terdapat sebuah permainan yaitu *Drag & Drop* atau Membawa & Jatuhkan. Cara bermainnya mudah yaitu dengan membawa objek yang berbentuk kotak ke objek yang berbentuk bulat. Jika jawaban benar, objek itu akan melekat dengan objek yang jawabannya. Jika jawaban salah, harus membawa objek itu sampai jawaban benar

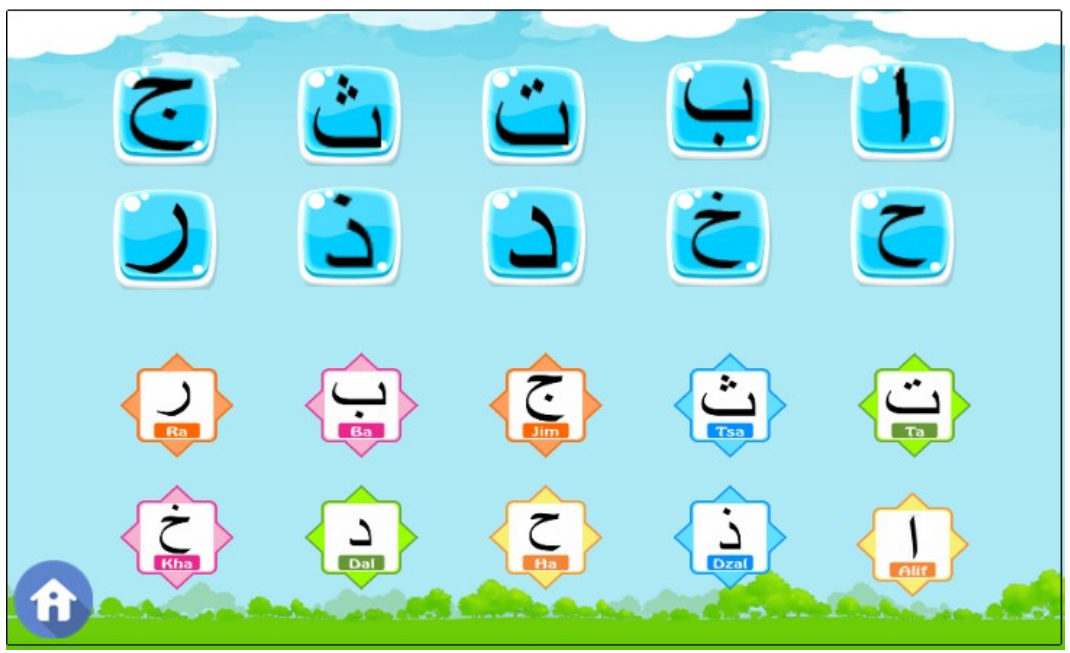

Sumber: Hasil Penelitian (2017)

Gambar III.18. Tampilan Permainan *Drag & Drop* 

8. Tampilan Permainan Quiz

Pada *layout* ini terdapat sebuah permainan tebak-tebakan atau *Quiz*. Cara bermainnya dengan menekan tombol audio yang akan menyuarakan huruf dari yang akan ditanyakan. Jika jawaban benar, akan dilanjutkan ke soal

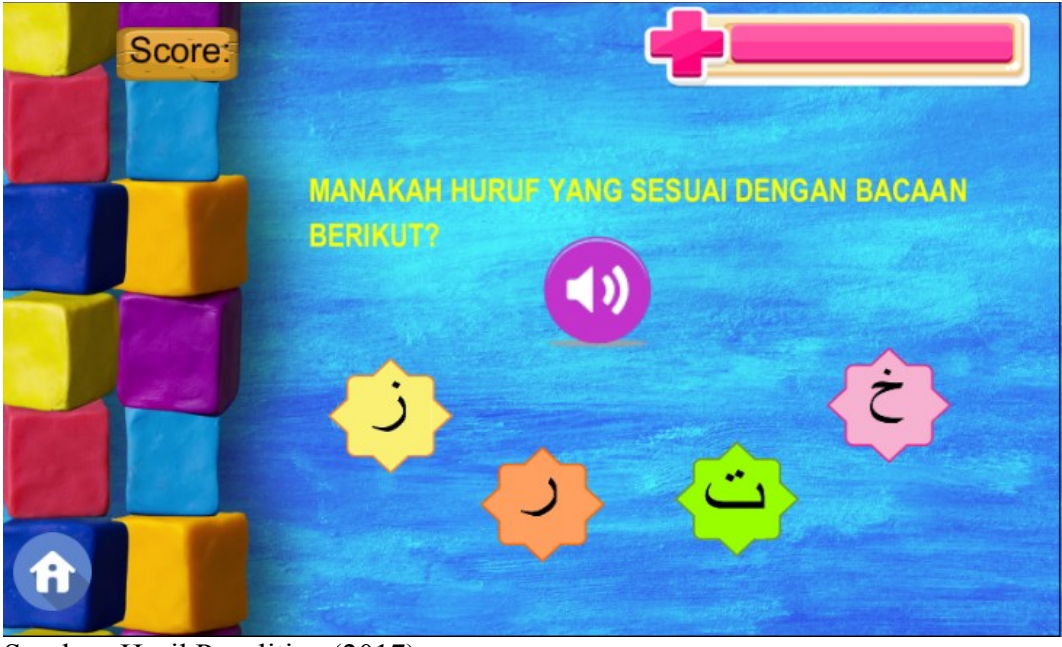

berikutnya dan score akan bertambah. Jika jawaban salah, juga akan ke soal yang berikutnya namun score tidak akan bertambah dan *life point* berkurang.

Sumber: Hasil Penelitian (2017)

Gambar III.19. Tampilan Permainan *Quiz* 

9. Tampilan Pilihan Materi Bonus Doa Pendek Pada *layout* ini akan ditampilkan pilihan tentang pembelajaran doa-doa pendek sehari-hari. Masing-masing terdapat tombol angka yang berfungsi untuk menampilkan *layout* doa pendek yang ingin dibaca dan terdapat tombol panah kiri atau *back* yang berfungsi untuk menampilkan kembali *layout* pilihan pembelajaran.

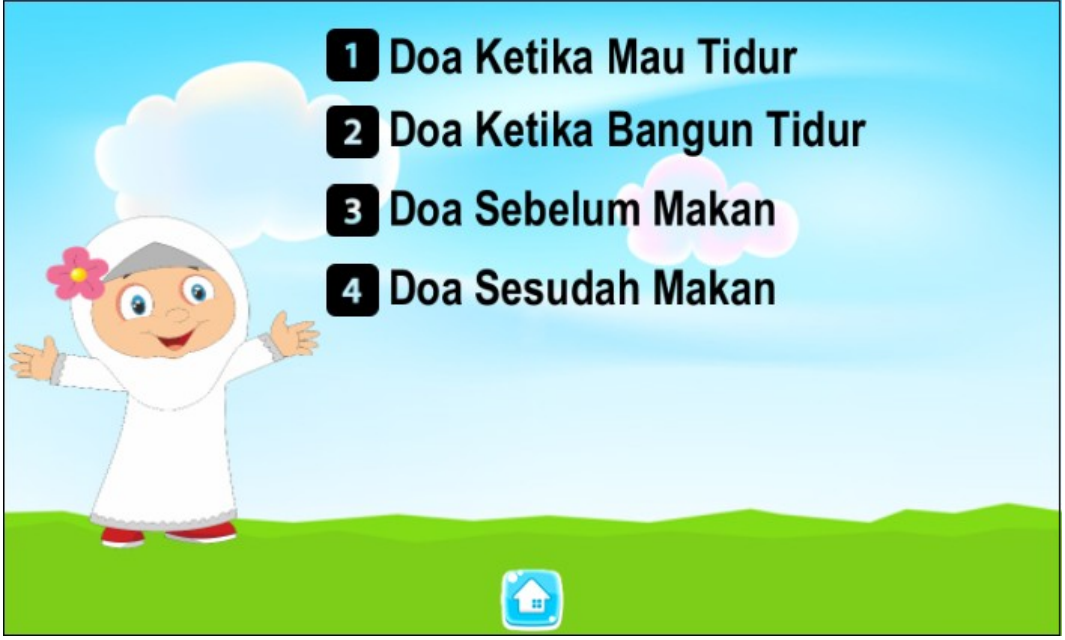

Sumber: Hasil Penelitian (2017)

## Gambar III.20. Tampilan Pilihan Materi Bonus Doa Pendek

# 10. Tampilan Materi Bonus Doa Pendek

Pada *layout* ini terdapat kotak yang akan menampilkan doa pendek yang ingin dibaca, dan juga terdapat sebuah tombol panah kiri atau *back* yang berfungsi untuk menampilkan kembali *layout* pilihan pembelajaran doa pendek.

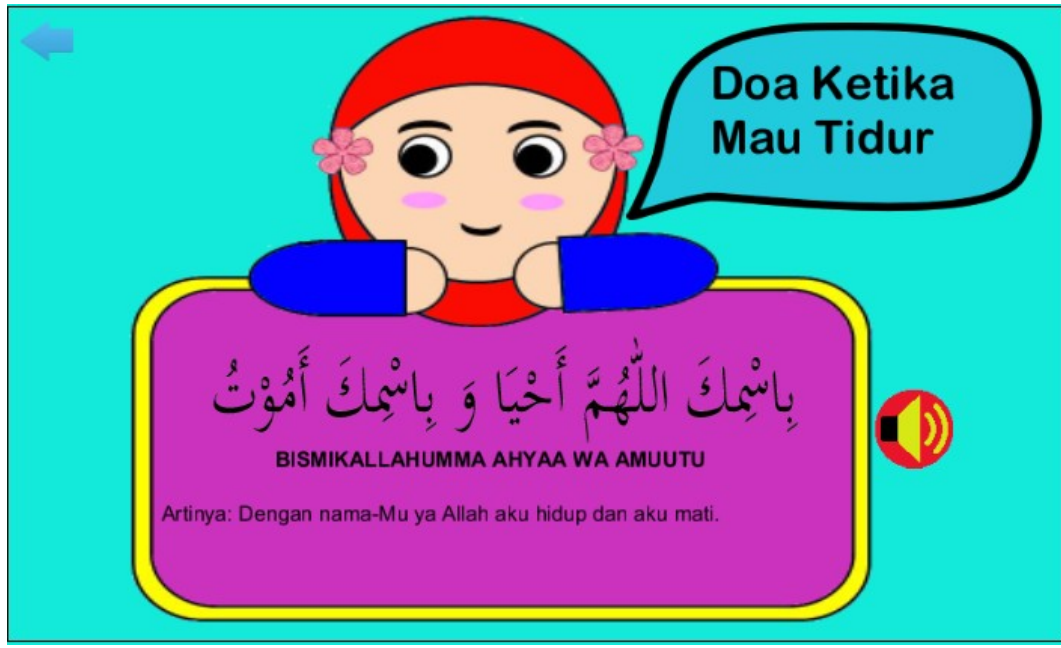

Sumber: Hasil Penelitian (2017)

Gambar III.21. Tampilan Materi Bonus Doa Pendek

## 3.3.2. Pengujian Unit

1. Blackbox Testing

Pengujian terhadap program yang dibuat menggunakan blackbox testing

yang fokus terhadap proses masukan dan keluaran program.

## Pengujian Unit :

## Tabel III.10.

Hasil Pengujian Black Box Testing.

| Input/Eve                  |                     | Pro                               | Output/Nex                                              | Hasil                                            |             |        |
|----------------------------|---------------------|-----------------------------------|---------------------------------------------------------|--------------------------------------------------|-------------|--------|
| n                          |                     |                                   | t Stage                                                 | Pengujian                                        |             |        |
| Tombol<br>Menu<br>Hijaiyah |                     | On touched<br>menuhijaiyah        | Menampikan<br>Menu Pilihan<br>Pembelajara<br>n Hijaiyah | Sesuai                                           |             |        |
|                            | Tam                 | pilan <i>Event</i> Tom            | Hijaiyah                                                |                                                  |             |        |
| Tombol                     |                     | On touched 🙁<br>exit              | 🚭 System<br>🔇 Browser                                   | Wait <b>0.8</b> seconds<br>Close                 | Keluar dari | Sesuai |
| "Exit/<br>Keluar"          | Tan                 | Gambar<br>npilan <i>Event</i> Tor | aplikasi                                                |                                                  |             |        |
| Tombol                     | \Rightarrow 💭 Touch | On touched 🚺<br>homehijaiyah      | System                                                  | Wait <b>0.5</b> seconds<br>Go to <b>hijaiyah</b> | Menampikan  | Sesuai |
| "Home"                     |                     | Gambar<br>Tampilan <i>Event</i>   | Kembali<br>Menu Pilihan<br>Pembelajara<br>n Hijaiyah    |                                                  |             |        |

Sumber: Hasil Penelitian (2017)

| Hasil                                |                                             | Proses                        |                                                          |                                                          |                                            |  | Output/Next                         | Hasil    |
|--------------------------------------|---------------------------------------------|-------------------------------|----------------------------------------------------------|----------------------------------------------------------|--------------------------------------------|--|-------------------------------------|----------|
| Input/ <i>Eve</i>                    |                                             |                               |                                                          |                                                          |                                            |  | Stage                               | Pengujia |
| n                                    |                                             |                               |                                                          |                                                          |                                            |  |                                     | n        |
|                                      | \Rightarrow 🎧 Touch 🛛 🛛                     | n touched                     | 📢) Audio 🛛 Play                                          | / <b>1.alif</b> not looping                              | at volume 0 dB (tag "")                    |  |                                     |          |
| Tombol                               |                                             | ) nijaiyan                    |                                                          |                                                          |                                            |  | Mengeluarka                         | Sesuai   |
| "Huruf                               | () hijaiyah Ai                              | nimation<br>rame = 0          |                                                          |                                                          |                                            |  | n Suara Huruf                       |          |
| Uijoiyoh"                            |                                             |                               |                                                          |                                                          |                                            |  |                                     |          |
| піјагуан                             |                                             |                               |                                                          |                                                          |                                            |  | Hijaiyah                            |          |
|                                      |                                             | Gambar.III.25.                |                                                          |                                                          |                                            |  |                                     |          |
|                                      | Tampilan <i>Event</i> Tombol Huruf Hijaiyah |                               |                                                          |                                                          |                                            |  |                                     |          |
|                                      | \Rightarrow 🖗 Touch                         | On to                         | uched 🖸                                                  | 🖨 System                                                 | Wait 0.4 seconds                           |  |                                     | ~ .      |
| Tombol                               |                                             | righth                        | arokat                                                   | System .                                                 | Go to H2                                   |  | Menampikan                          | Sesuai   |
| "Right /                             | 🖸 righthar                                  | okat Anima                    | tion frame = 0                                           | Add action                                               |                                            |  | Halaman                             |          |
| Kanan"                               |                                             |                               |                                                          | Add action                                               |                                            |  | Berikutnya                          |          |
|                                      |                                             |                               |                                                          |                                                          |                                            |  |                                     |          |
| Tombol<br>" <i>Right /</i><br>Kanan" | Ta<br>→                                     | On to<br>righth<br>okat Anima | Gambar<br>Event Tom<br>uched<br>arokat<br>tion frame = 0 | c.III.25.<br>hbol Huru<br>System<br>System<br>Add action | f Hijaiyah<br>Wait 0.4 seconds<br>Go to H2 |  | Menampikan<br>Halaman<br>Berikutnya | Sesi     |

|                                   | Tam                     | Gam<br>Gam                                                                                                    |                                  |                                               |                                                                               |                                     |        |
|-----------------------------------|-------------------------|----------------------------------------------------------------------------------------------------|----------------------------------|-----------------------------------------------|-------------------------------------------------------------------------------|-------------------------------------|--------|
| Tombol<br><i>"Left /</i><br>Kiri" | ➡ P Touch Q leftharokat | On touched<br>Ieftharokat<br>Animation frame                                                                                                    | = 0                              | System<br>System                              | Wait 0.4 seconds<br>Go to H1                                                  | Menampikan<br>Halaman<br>Sebelumnya | Sesuai |
|                                   | Ta                      | Gam <sup>*</sup><br>mpilan <i>Even</i>                                                                                                    |                                  |                                               |                                                                               |                                     |        |
| Tombol<br>"Harakat"               | ⇒ D Touch               | On touched J<br>narokat<br>Animation frame =                                                                                                    | Ta<br>System<br>Ta               | Set font o<br>Wait <b>0.5</b> s<br>Set font o | olor to <i>rgb(225, 51, 0)</i><br>econds<br>olor to <i>rgb(255, 255, 255)</i> | Menampilkan<br>Warna Merah          | Sesuai |
|                                   | T                       | Gaml<br>ampilan <i>Eve</i>                                                                                                    | dan Kembali<br>Ke Warna<br>Semua |                                               |                                                                               |                                     |        |
| Tombol<br>"Hijaiyah<br>di         |                         | Image: Second Process Process Proces Process Process Process Process Process Pr |                                  |                                               |                                                                               | Membuat<br>Huruf<br>Melekat ke      | Sesuai |
| Permainan<br>Drag &<br>Drop"      | Tampilan <i>E</i> u     | Gam<br><i>vent</i> Tombol<br>&                                                                                                    | Jawaban yang<br>Benar            |                                               |                                                                               |                                     |        |

| Input/ <i>Even</i> |                                                                         | Proses       |          |                                                 |                   | Hasil     |  |
|--------------------|-------------------------------------------------------------------------|--------------|----------|-------------------------------------------------|-------------------|-----------|--|
|                    |                                                                         |              |          |                                                 | Stage             | Pengujian |  |
|                    | \Rightarrow 🖓 Touch                                                     | On touched 📟 | 📢) Audio | Play beep not looping at volume -10 dB (tag "") |                   |           |  |
| TT 1 1             |                                                                         | restartgame1 | 🖨 System | Set darah to 100                                |                   |           |  |
| Tombol             |                                                                         |              | Sprite67 | Set position to (304, 629)                      | Mengulangi        | Sesuai    |  |
| "Rostart           |                                                                         |              | 🖨 System | Set time scale to 1                             | laurent dan       |           |  |
| Resturt            |                                                                         |              | 🖨 System | Set group "Quiz-1" Activated                    | <i>layoui</i> dan |           |  |
| Permainan          |                                                                         |              | 🔯 System | Set group "Quiz-2" Activated                    | Sistemnya         |           |  |
| 0. : "             |                                                                         |              | 🖨 System | Set group "Quiz-3" Activated                    | Sistenniya        |           |  |
| Quiz               |                                                                         |              | 🚱 System | Set group "Quiz-4" Activated                    |                   |           |  |
|                    |                                                                         |              | 🕼 System | Set group "Quiz-5" Activated                    |                   |           |  |
|                    |                                                                         |              | 🕼 System | Restart layout                                  |                   |           |  |
|                    | Gambar.III.30.<br>Tampilan <i>Event</i> Tombol <i>Restart</i> Permainan |              |          |                                                 |                   |           |  |

| Tombol<br><i>"Home</i> di<br>Permainan<br><i>Drag&amp;Drop"</i><br><i>"Life Point &amp;</i><br><i>Score"</i> | Tampilan Every tick | Audio     Audio     Audio     Audio     Audio     Injaiyahgame2     restartgame3     keluar2     Iplang1     Audio     Gambar.I ent Tombol     Drag&L     Ifepoir     Score     Add action     Gambar.I Life Point / | Play beep not looping at volume -10 dB (tag ")<br>Set DragDrop Disabled<br>Pin Pin to plang1 (Position & angle)<br>Pin Pin to plang1 (Position & angle)<br>Set position to (400, 200)<br>Stop "menu5"<br>III.31.<br>Home di Permainan<br>Drop<br>nt Set width to (darah/200)*228<br>Set text to "" &score<br>III.32.<br>Darah dan Score / Nilai | Menampilkan<br>Tombol<br><i>Restart</i> dan<br>Keluar<br>Aplikasi<br>Menampilkan<br>Darah dan<br>Nilai | Sesuai<br>Sesuai |
|----------------------------------------------------------------------------------------------------|---------------------|----------------------------------------------------------------------------------------------------|----------------------------------------------------------------------------------------------------|----------------------------------------------------------------------------------------------------|------------------|
| "Life Point"                                                                                                 | System darah ≤ 15   | & System<br>System<br>Gambar.I<br>n <i>Event Lif</i>                                                                                                    | Set darah to 0<br>Go to Akumulasi Permainan<br>II.33.<br><i>Ge Point /</i> Darah                                                                                                    | Menampilkan<br><i>Layout</i><br>Akumulasi<br>Permainan                                                 | Sesuai           |

# 3.3. Kompilasi Game

- 1. Halaman Construct 2
  - a. Pada halaman construct 2 pengaturan terlebih dahulu pada properties

project. Mulai dari about project, project settings dan configuration

setings.

|   | Name                        | Game Edukasi        |
|---|-----------------------------|---------------------|
|   | Version                     | 1.0.0.0             |
|   | Description                 | Game Edukasi        |
|   | ID                          | com.hapidzulnurin   |
|   | Author                      | hapidzul            |
|   | Email                       | hapidzul95@yahoo    |
|   | Website                     | http://hapidzul.com |
|   | Project settings            |                     |
|   | First layout                | Flash               |
|   | Use loader layout           | No                  |
|   | Pixel rounding              | Off                 |
|   | Preview effects             | Yes                 |
| - | Window Size                 | 800, 480            |
|   | <b>Configuration Settin</b> | gs                  |
|   | Preview browser             | Chrome              |
|   | Fullscreen in brow          | Letterbox scale     |
|   | Fullscreen scaling          | High quality        |
|   | Use high-DPI display        | Yes                 |
|   | Orientations                | Any                 |
|   | Enable WebGL                | On                  |
|   | Sampling                    | Linear              |
|   | Downscaling                 | Medium quality      |
|   | Physics engine              | Box2D asm.js        |
|   | Loader style                | Progress bar & logo |
|   |                             |                     |

Sumber: Hasil Penelitian (2017) Gambar III.34. Tampilan Kompilasi *Project* Pada Halaman *Construct 2* 

b. Jika telah selesai pengaturan *properties project*, selanjutnya pilih file dan terdapat banyak pilihan didalam file tersebut. Pilih yang *export project*.

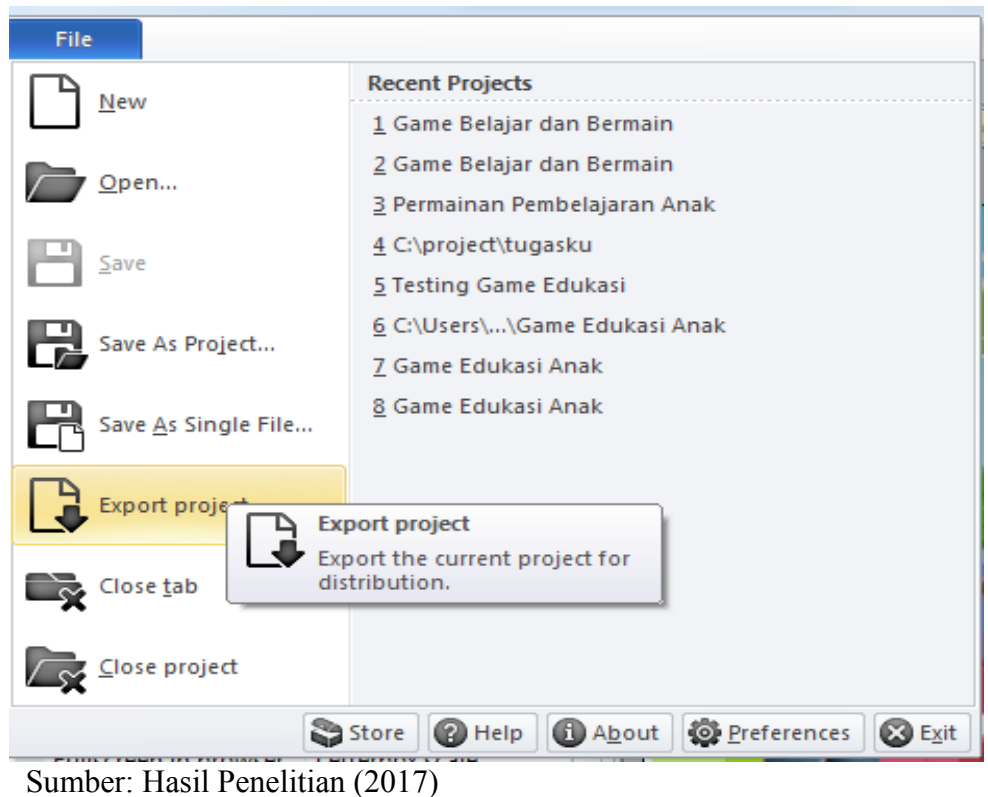

Gambar III.35. Tampilan Kompilasi *Export Project Construct 2* 

c. Jika telah ditekan export project maka muncul halaman export, pilih

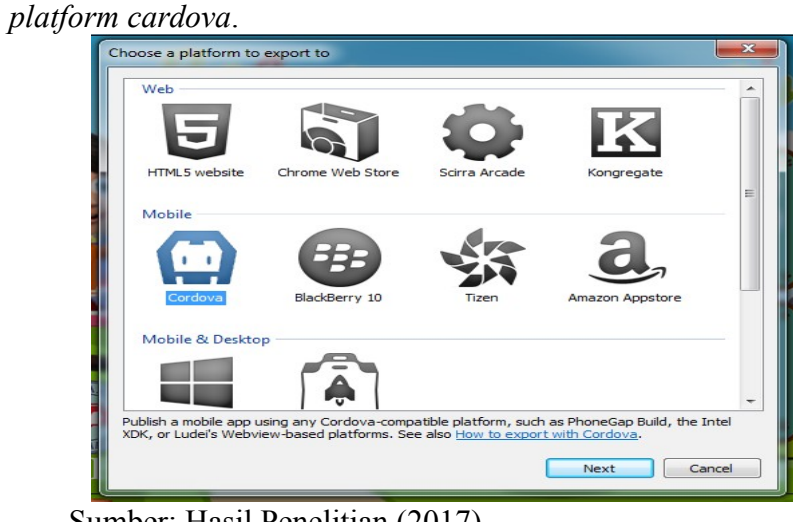

Sumber: Hasil Penelitian (2017) Gambar III.36. Tampilan Kompilasi *Platform To Export To* 

d. Tekan *platform cardova* maka muncul halaman tempat penyimpanan hasil *export* folder. Jika telah selesai membuat tempat penyimpan hasil *export* silahkan tekan *next*.

| Export options                                          |                               | Browse For Folder                                                                                                    | 23 |
|---------------------------------------------------------|-------------------------------|----------------------------------------------------------------------------------------------------|----|
| Export files to: C: Users<br>Options                    | USER \Desktop \Game Edukasi \ | Choose the folder to export the project files to. It is recommended to export to an empty or new folder.                                                                                                    | ~  |
| Subfolder for images:                                   | images\                       | >                                                                                                    |    |
| Subfolder for project files:                            | media\                        | 🍶 Aplikasi Permainan Bangun Ruang                                                                                                    |    |
| PNG recompression:<br>Minifying the so<br>You must have | Standard (recommended)        | Aplikasi PRAKTEK BSI     Gostruct 2 full lisensi     Jord Tugas akhir     Jord Tugas akhir     Jord Tugas     Jord Tugas     Jord Tugas     Jord Tugas     Jord Tugas     Jo | •  |
| Help                                                    |                               | Make New Folder OK Cancel                                                                                                    |    |
| Kembali                                                 |                               |                                                                                                    |    |
| Sumber: Hasil Peneli                                    | tian (2017)                   |                                                                                                    |    |

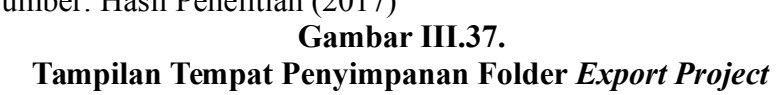

e. Setelah membuat tempat penyimpanan folrder *export* maka muncul halaman cardova *option*. Pada halaman ini, *bagian export audio file for* ini adalah berfungsi untuk menentukan apakah *android* atau *ios* yang akan dijadikan file apk. Centang salah satu pilihan tersebut. Pada bagian *minimum supported 0S* sini adalah untuk menentukan sistem operasi (OS) terendah pada *smartphone*. Jika telah selesai maka tekan tombol *export*.

| Supported devices:     | Universal             | •                   |  |
|------------------------|-----------------------|---------------------|--|
|                        | ✓ Hide status bar     |                     |  |
| Permissions            |                       |                     |  |
|                        | Uses geolocation      | Uses vibrate        |  |
|                        | Uses camera           | Uses media          |  |
| Export audio files for |                       |                     |  |
|                        | iOS, Windows Phone    | (.m4a)              |  |
|                        | Android, any other p  | latform (.ogg)      |  |
| Minimum supported OSs  |                       |                     |  |
| Minimum iOS            | 8.0+ (recommended)    | •                   |  |
| Minimum Android        | 4.0+ (Ice Cream Sandw | vich) [Crosswalk] 💌 |  |
|                        |                       |                     |  |

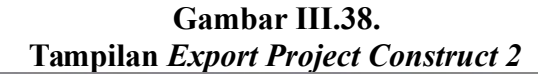

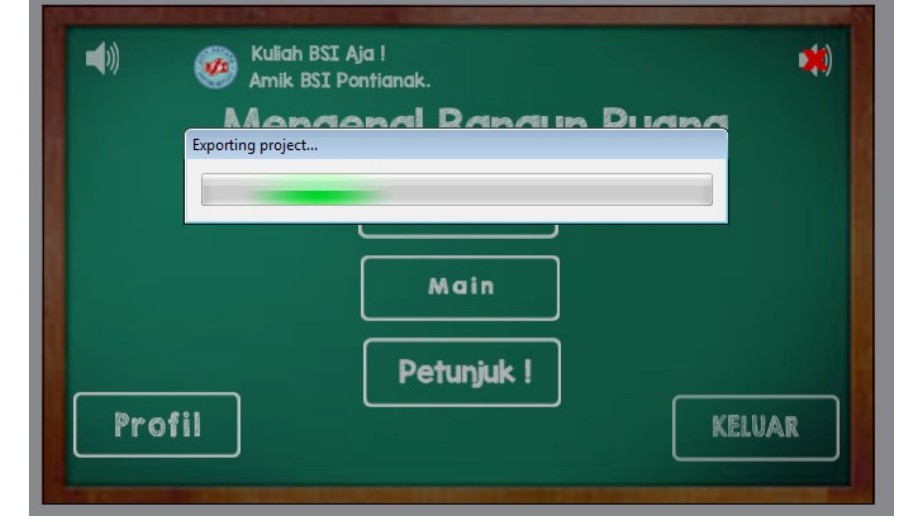

Sumber: Hasil Penelitian (2017) Gambar III.39. Tampilan Proses Exporting Project Construct 2

 f. Jika telah selesai *export project* maka muncul folder hasil *export* pada construct 2. Buat folder menjadi file zip. File dalam bentuk zip akan di kompilasi menjadi bentuk apk.

| Name                      | Date modified    | Туре                | Size   |
|---------------------------|------------------|---------------------|--------|
| 퉬 images                  | 16/07/2017 13:06 | File folder         |        |
| 🐌 media                   | 16/07/2017 13:06 | File folder         |        |
| 퉬 New folder              | 16/07/2017 13:23 | File folder         |        |
| a c2runtime               | 16/07/2017 13:06 | JScript Script File | 195 KB |
| 🕋 config                  | 16/07/2017 13:06 | XML Document        | 2 KB   |
| ata 🔊                     | 16/07/2017 13:06 | JScript Script File | 85 KB  |
| 💽 icon-16                 | 29/03/2017 7:57  | PNG image           | 2 KB   |
| 📭 icon-32                 | 29/03/2017 7:57  | PNG image           | 3 KB   |
| 📭 icon-114                | 29/03/2017 7:57  | PNG image           | 25 KB  |
| 📭 icon-128                | 29/03/2017 7:57  | PNG image           | 33 KB  |
| 📭 icon-256                | 29/03/2017 7:57  | PNG image           | 97 KB  |
| 🙋 index                   | 16/07/2017 13:06 | HTML File           | 4 KB   |
| intelxdk.config.additions | 16/07/2017 13:06 | XML Document        | 1 KB   |
| 🔊 jquery-2.1.1.min        | 29/10/2014 15:05 | JScript Script File | 83 KB  |
| 📭 loading-logo            | 29/03/2017 7:57  | PNG image           | 10 KB  |
| 📄 medium                  | 13/07/2017 9:10  | Text Document       | 2 KB   |
| 📄 mudah                   | 19/06/2017 19:07 | Text Document       | 2 KB   |
| 📄 sulit                   | 05/05/2017 20:12 | Text Document       | 2 KB   |

Gambar III.40. Tampilan Hasil *Exporting Project Construct 2* 

2. Halaman Kompilasi *Cocoon.io* 

Pada halaman Cocoonio dilakukan proses kompilasi project menjadi bentuk

apk sehingga dapat dijalankan pada android maupun ios. Drop file zip ke

dalam kotak *cocoon.io* sehingga file zip di *upload* secara otomatis. PROJECTS

| File:       | Game Edukasi<br>v1.0.0.0 |
|-------------|--------------------------|
| 5% uploaded | Never compiled           |
|             | Drop ZIP or Upload       |

Sumber: Hasil Penelitian (2017)

Gambar III.41. Tampilan *Upload File Zip* 

3. Halaman Kompilasi Pengaturan Project Pada Cocoon.io Pada halaman ini adalah pengaturan pada android dan ios. Mulai dari pengaturan versi, nama, icon aplikasi, versi SDK android hingga

memasukan *signature keystore* agar dapat di publikasikan ke *geogle play* 

| (Play Store). | Store).         |                            |        |            |  |  |  |
|---------------|-----------------|----------------------------|--------|------------|--|--|--|
| SETTINGS      | PLUGINS         | ICONS                      | SPLASH | CONFIG.XML |  |  |  |
| Default       | Cocoon version: | latest                     |        | v ₿        |  |  |  |
| é ios         | Webview engine: | Webview                    |        | •          |  |  |  |
| ₩ Android 🗹   | Bundle Id:      | com.hapidzulnurinadi.myapp |        |            |  |  |  |
| X os x 🛛      | Version:        | 1.0.0.0                    |        |            |  |  |  |
| 👌 Ubuntu 🛛    | Name:           | Bangun Ruang               |        |            |  |  |  |
|               | Orientation:    | Landscape                  |        | •          |  |  |  |
|               | Fullscreen:     | Yes                        |        | T          |  |  |  |
|               | Content URL:    | index.html                 |        |            |  |  |  |

Sumber: Hasil Penelitian (2017)

Gambar III.42. Tampilan Kompilasi Pengaturan *Project* Pada *Cocoon.io* 

4. Halaman Kompilasi *Project* Pada *Cocoon.io* Pada halaman ini adalah proses kompilasi *project*.

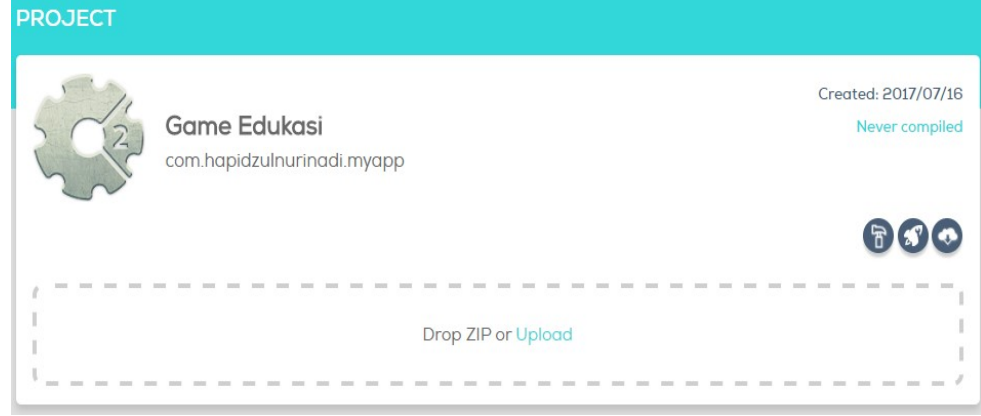

Sumber: Hasil Penelitian (2017)

## Gambar III.43. Tampilan Proses Kompilasi *Project* Pada *Cocoon.io*

5. Halaman Selesai Kompilasi *Project* Pada Cocoon.io Pada halaman ini adalah muncul tulisan pada icon android *completed*,

bahwa kompilasi project tersebut telah berhasil. Tekan pada icon android

completed untuk mendownload project.

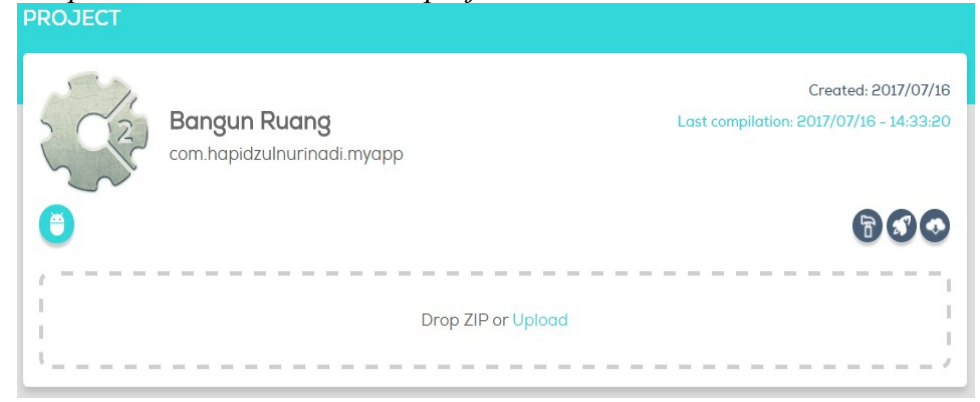

Sumber: Hasil Penelitian (2017)

Gambar III.44.

# Tampilan Kompilasi Android Completed Pada Cocoon.io

6. Hasil Download Project

Hasil download tersebut berbentuk file zip, maka harus di extract file zip

tersebut. Jika telah berhasil maka file tersebut bentuk file apk.

|          | Name                         | Ŧ | Date modified    | Туре               | Size      |
|----------|------------------------------|---|------------------|--------------------|-----------|
| <b>c</b> | android-debug.apk            |   | 16/07/2017 7:33  | APK File           | 9.851 KB  |
| Su       | android-release-unsigned.apk |   | 16/07/2017 7:33  | APK File           | 9.816 KB  |
|          | 🔚 result                     |   | 16/07/2017 14:36 | WinRAR ZIP archive | 19.667 KB |
|          |                              |   |                  |                    |           |